|             |                           | Chicha                                                                                                    |                     |
|-------------|---------------------------|----------------------------------------------------------------------------------------------------|---------------------|
| LOGIN HILFE | E                         | Benutzername: test Passwort: **** Lo                                                                                                    | ogin                |
| Login       |                           |                                                                                                    |                     |
|             | Bitte melden Sie sich an. | Für die Bearbeitung Ihrer Webseite benötigen Sie e<br>Passwort mit entsprechendem Benutzername.<br>Bitte beachten Sie: Eine Sitzung wird nach einer Ste<br>ohne Benutzung aus Sicherheitsgründen geschloss | ein<br>unde<br>sen. |
|             |                           |                                                                                                    |                     |

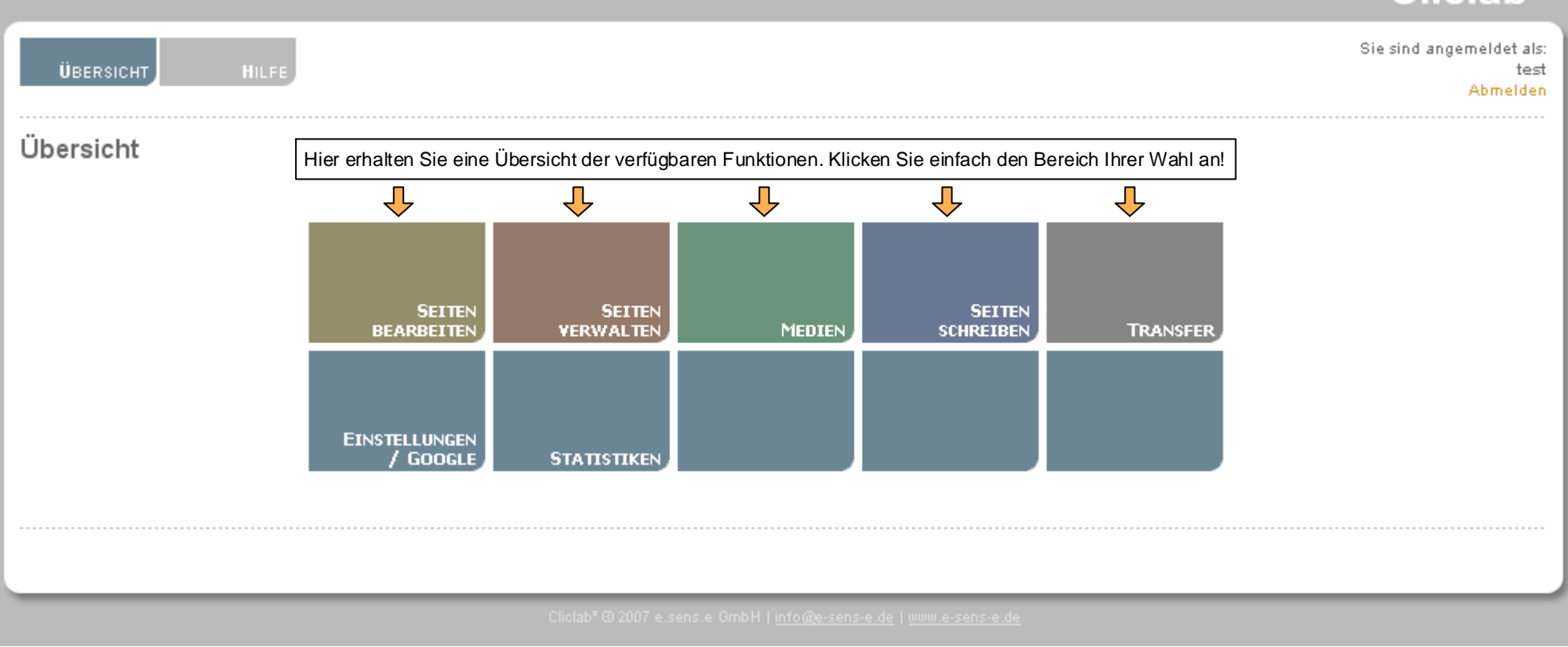

Tipp: Wir empfehlen Ihnen bei der Bearbeitung der Webseite folgende Reihenfolge:
Erstellen Sie alle Grafiken, Bilder oder Pdfs im vorhinein. Laden Sie die Daten anschließend im Bereich "Medien" ab, damit Sie die Daten später entsprechend verknüpfen können.
Anschließend bearbeiten Sie die Inhalte. ("Seiten bearbeiten")
Strukturelle Änderungen führen Sie im Bereich "Seiten verwalten" bei Bedarf durch.
Nachdem alle Inhalte bearbeitet wurden, veröffentlichen Sie Ihre Ergebnisse mit Click auf "Seiten schreiben".
Um die Ergebnisse auf Ihrem Webspace zu übertragen, wählen Sie "Transfer".
(Es werden nur Inhalte übertragen, die sich verändert haben)

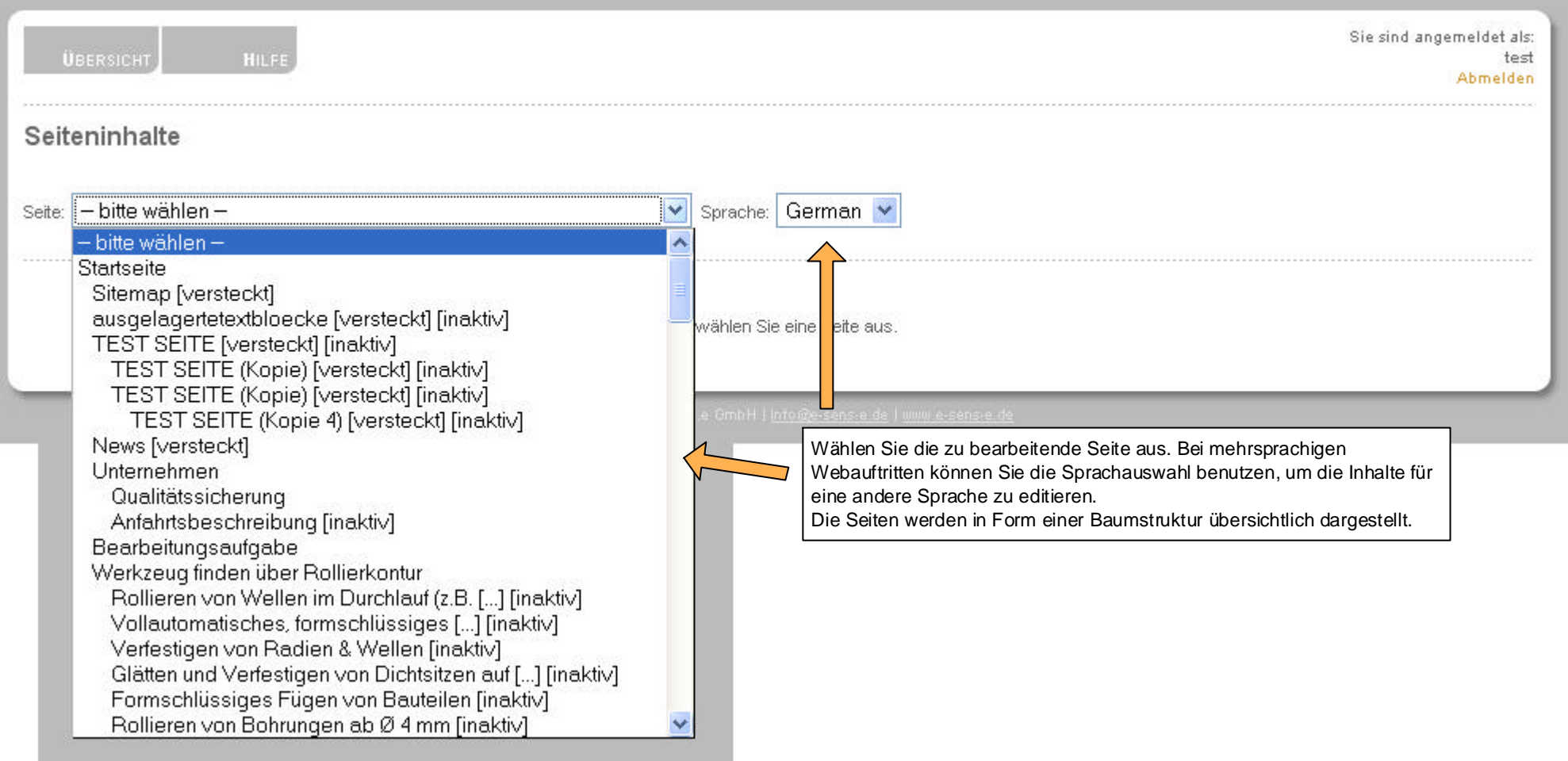

| Ü                    | BERSICHT                                                                                                    | Hier gibt es viele Einstellung<br>Vergabe eines Seiten-Titels | gsmöglichkeiten für die Seite wie z.B. o<br>s, die Eingabe von Key-Wörtern, das | Sie sind angemeldet als:<br>test<br>Über diesen Link erhalten Sie eine Live-Vorschau |
|----------------------|----------------------------------------------------------------------------------------------------|---------------------------------------------------------------|---------------------------------------------------------------------------------|--------------------------------------------------------------------------------------|
| Seite                | eninhalte                                                                                                    |                                                               |                                                                                 | der ausgewählten Seite.                                                              |
| 0010                 | o miniar o                                                                                                    |                                                               |                                                                                 |                                                                                      |
| Seite:               | TEST SEITE [versteckt] [inaktiv]                                                                                                    | ~                                                             | Sprache: German 🔽 [Seitendetails]                                               | pearheiten 1 / Vorschau 1                                                            |
| oono.                |                                                                                                    |                                                               |                                                                                 |                                                                                      |
|                      | Alle auswählen                                                                                                    |                                                               |                                                                                 |                                                                                      |
|                      | Typ: Standard V Position                                                                                                    | 0 Schlagwörter: testschlagw                                   | ort1:test.blab.schlagwort2:schlagwort3                                          | (Treppzeichen: Semikolon)                                                            |
|                      | Überschriff: Headline                                                                                                    | o Schlagworter. Tesbollagio                                   | onti, tese bian, schagwort 2, schagworts                                        |                                                                                      |
|                      | Subline: Subline                                                                                                    |                                                               |                                                                                 |                                                                                      |
|                      | Text: Ausrichtung: LEFT                                                                                                    |                                                               |                                                                                 |                                                                                      |
|                      | [B]fett[/B]<br>[I]kursiv[/I]<br>[U]unterstrichen[/U]<br>[b][i][u]alle drei[/u][/i][/b]<br>Interner Link: [LINK]index[/LINK]<br>Interner Link: [LINK]index,en[/LINK]<br>Interner Link: [LINK],en[/LINK]<br>Interner Link: [LINK=index]Hier geht's zur Startse | site//LINK1                                                   |                                                                                 |                                                                                      |
|                      | Bilder:                                                                                                    | ". It is a submit                                             |                                                                                 |                                                                                      |
|                      | 0 Test / Probeflash öüä߀(boerdel_radial_                                                                                                    | 25fps.swf)                                                    |                                                                                 | LEFT 🔽 🗆 Löschen                                                                     |
|                      | 1 Aussenrollierwerkzeug (aussenrollier.jpg                                                                                                    | 1)                                                            |                                                                                 | LEFT 🔽 🗆 Löschen                                                                     |
|                      | 2                                                                                                    | 965)<br>                                                      |                                                                                 | × ×                                                                                  |
| Ļ                    |                                                                                                    |                                                               |                                                                                 | Speichern                                                                            |
| Der<br>Text<br>optis | sogenannte Textblock ist das Kernstück von<br>tblöcken lassen sich einzele Seiten sowohl in<br>sch realisieren.                                                                                                    | Cliclab. Mithilfe von<br>haltlich als auch                    | = GmbH Linfo@e-sens-a de Luouu e-sens-a de                                      | Zurücksetzen Speichern                                                               |

| ÜBERSICHT HILFE                                                                                                    | emeldet als:<br>test<br>Abmelden |
|----------------------------------------------------------------------------------------------------|----------------------------------|
| Seiteninhalte                                                                                                    |                                  |
| Seite: TEST SEITE [versteckt] [inaktiv] Sprache: German 💉 [ Seitendetails bearbeiten ] [ Vorschau ]                                                                                                    |                                  |
| Alle auswählen     Die Position gibt die Reihenfolge des Textblockes auf der     Seite an.Positionen können beliebig getauscht werden.                                                                                                    |                                  |
| Typ:       Standard       Position:       Schlagwörter:       testschlagwort1; test-blah, schlagwort2; schlagwort3       (Trennzeichen: Semikolon)         Uber       Standard       Jedem Textblock kann eine Überschrift, ein Untertitel<br>und beliebig viele Schlagwörter zugewiesen werden.       LEFT         Subin<br>Textspalte       Diese Auswahl weist dem Textblock einen Typ zu, welcher sich<br>auf die Eigenschaften/Formatierung des eingegebenen Inhalts<br>auswirkt.Für eine neue News verwenden Sie beispielsweise den<br>Textspalte       Image: Comparison of the second of the second of the seco | <b>V</b>                         |
|                                                                                                    | peichern                         |
| Hier können Bilder angefügt und deren<br>Ausrichtung bestimmt werden.<br>Zurücksetzen                                                                                                    | peichern                         |
|                                                                                                    |                                  |

| ÜBERSICHT HILFE                                                                                                    | Sie sind angemeldet als:<br>test<br>Abmelden |
|----------------------------------------------------------------------------------------------------|----------------------------------------------|
| Seiten<br>Die Seitendetails bieten weitere Einstellungsmöglichkeiten für die einzelne<br>Seite. Hier kann man die Seite beispielsweise auf inaktiv stellen.<br>Unter "Name" tragen Sie den Dateinamen der Webseite ein. Dieser sollte<br>zwingend einmalig, einheitlich und ohne Sondereinheiten eingetragen werden.                                                                                                    |                                              |
| Aktiv Name:       test       Vorlage:       Standard       Image:       Versteckt (Seite nicht in Navigation anzeigen)         Titel:       TEST SEITE       Image:       Image: <td></td> |                                              |
| [ Abbrechen ] Z                                                                                                    | urücksetzen Speichern                        |
|                                                                                                    |                                              |

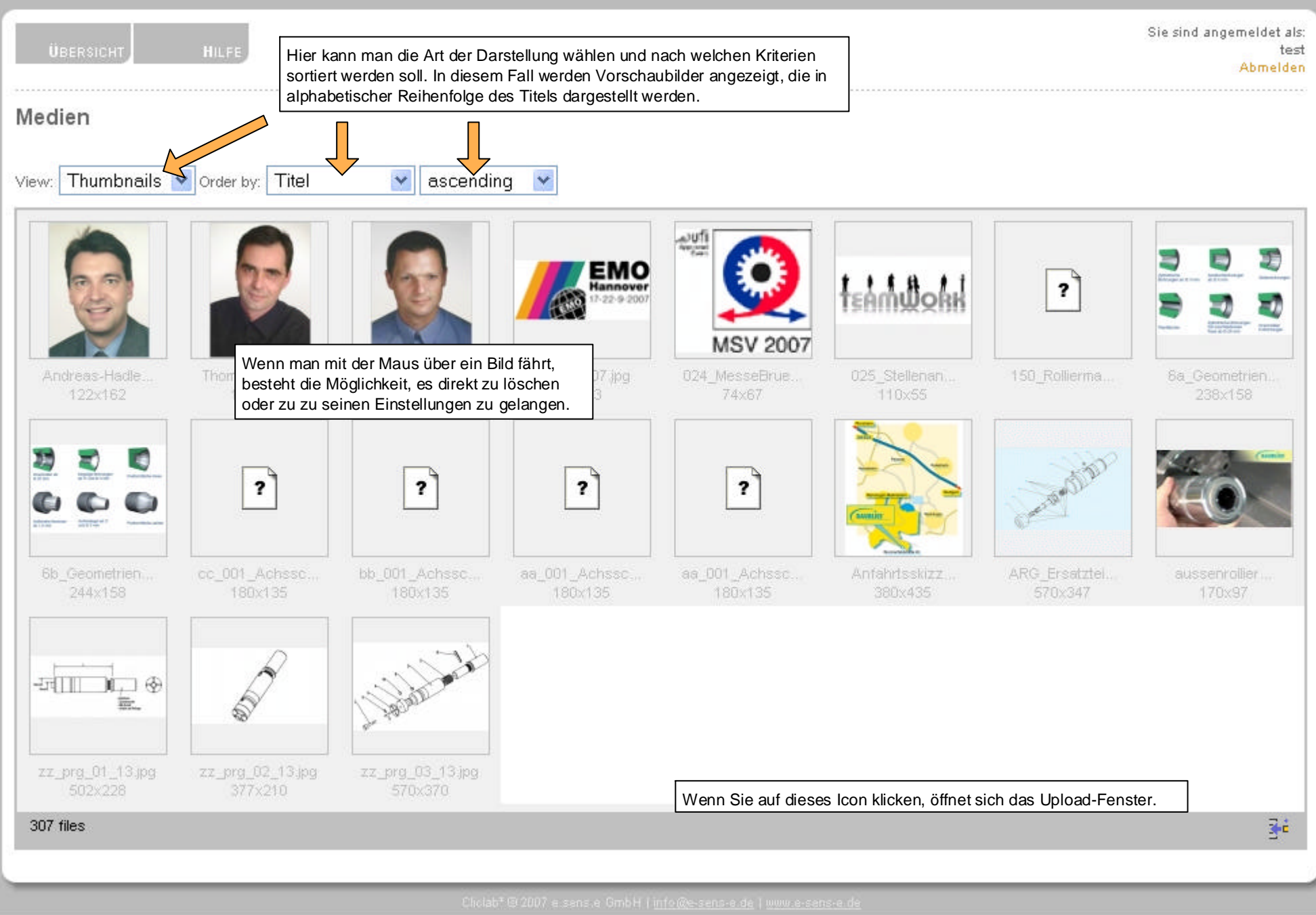

| ÜBERSICI           | HT HILFE                               |                                                                                                    | Sie sind angemeldet als:<br>test<br>Abmelden |
|--------------------|----------------------------------------|----------------------------------------------------------------------------------------------------|----------------------------------------------|
| Medien             |                                        | In den Bildeinstellungen kann man dem Bild zugunsten der Übersichtlichkeit<br>eine Kategorie zuweisen, eine Titel geben, es durch ein neues Bild ersetzen |                                              |
| Edit item          |                                        |                                                                                                    |                                              |
| Kategorie          | (empty)                                |                                                                                                    |                                              |
| Titel <sup>*</sup> | 020_Andreas-Hadler                     |                                                                                                    |                                              |
| Datei              | Andreas-Hadler.jpg (7 KB)<br>New file: | Delete file                                                                                                    |                                              |
| Breite             | (optional)                             |                                                                                                    |                                              |
| Höhe               | (optional)                             |                                                                                                    |                                              |
| Vorschaubild       | A                                      | nstelle von Bildern können auch Videos hochgeladen werden, denen                                                                                          |                                              |
| Video-Player       | Standard Vi V                          | erschiedenen Playern gewählt werden.                                                                                                    |                                              |
| required           |                                        | Reset Save                                                                                                    |                                              |
| [Cancel]           |                                        |                                                                                                    |                                              |
|                    |                                        |                                                                                                    |                                              |

#### Alle Bilder, die Sie der Kategorie "header\_collagen" zuordnen bzw. anfügen, werden in zufälliger Reihenfolge in das Haupttemplate eingearbeitet. (Makrofunktion) Alle Bilder, die dem System zugeführt werden, werden grundsätzlich nicht bearbeitet. Bitte achten Sie daher darauf, die internet-gerechten Bildmaße einzuhalten. Ausnahme davon: Sie aktivieren die Funktion Bildbearbeitung. (in Kürze verfügbar) Wenn Sie diese Option aktivieren, werden die Bilder in das ausgewählte Format in Breite und Höhe umgewandelt. Es ist auch möglich, nur eine der beiden Angaben anzugeben, wobei dann das Bild proportional skaliert wird.

Hinweis:

| ÜBERSICHT HILFE<br>Abmelden |                                     |                                                                                            |                                 |                          |             |                                                          |
|-----------------------------|-------------------------------------|--------------------------------------------------------------------------------------------|---------------------------------|--------------------------|-------------|----------------------------------------------------------|
| Seiten verwalten            |                                     | Mit diesen Pfeilen schiebt man die Seite in<br>der jeweiligen Strukturebene entweder um    |                                 | ite in<br>er um<br>hten. |             |                                                          |
| Sprache                     | German 💌 In diesem T<br>einsehen ur | eil des Cliclab kann man die Struktur des We<br>nd sie verändern.                          | ebauftritts                     |                          |             |                                                          |
|                             | Titel                               |                                                                                            | ID                              | Akti                     | v Versteckt |                                                          |
|                             | Startseite                          |                                                                                            | index                           | ja                       | nein        | ↑↓ <b>↑</b> ↓ ┃                                          |
|                             | — Sitemap                           |                                                                                            | sitemap                         | ja                       | ja          | ↑↓₹± 🛛 🖾 🗙                                               |
|                             | - ausgelagertetextbloecke           |                                                                                            | ausgelagertetextbloecke         | nein                     | ja          | ★★★₹!@@  <b>X</b>                                        |
|                             | - TEST SEITE                        | Ausgegraute Seiten werden grundsätzlich r                                                  | hicht veröffentlich, da sie     | nein                     | ja          | ★★★₹ 圖圖 🛛 🗙                                              |
|                             | — TEST SEITE (Kopie)                | auf "inaktiv" stehen.                                                                      |                                 | nein                     | ja          | ↑↓ <b>₹</b> ± 图图  <b>□ </b> ×                            |
|                             | TEST SEITE (Kopie)                  | Seiten, die kursiv stehen (Option "versteckt<br>befinden sich aber nicht im Navigationsbau | "), werden veröffentlicht,<br>m | nein                     | ja          | ↑↓₹± 88 0  <mark>×</mark>                                |
|                             | TEST SEITE (Kopie                   | -4)                                                                                        | test_copy4                      | nein                     | ja          | ↑↓ <b>₹</b> ± 8個 0  <mark>×</mark>                       |
|                             | — News                              |                                                                                            | news                            | ja                       | ja          | ↑↓ <b>↑</b> ↓ 🛛 🖉 🗐 🗙                                    |
|                             | — Unternehmen                       |                                                                                            | unternehmen                     | ja                       | nein        | ↑↓ <b>₹</b> ±  <b>8</b>   <b>8</b>   <b>8</b>   <b>X</b> |
|                             | — Qualitätssicherung                |                                                                                            | qualitaetssicherung             | ja                       | nein        | ↑↓ <b>↑</b> ↓ 🛛 🖉 🗐 🗙                                    |
|                             | Anfahrtsbeschreibung                | 1                                                                                          | anfahrtsbeschreibung            | nein                     | nein        | ↑↓ <b>₹</b> ₹ @@@  <mark>X</mark>                        |
|                             | — Bearbeitungsaufgabe               |                                                                                            | typ_der_bearbeitung             | ja                       | nein        | +↓∓± 個個 ₪ <mark>×</mark>                                 |
|                             | 🖵 Werkzeug finden über Roll         | ierkontur                                                                                  | werkzeug_anwendung              | ja                       | nein        | ★★★₹ @@  <b>X</b>                                        |
|                             | [RECHTE SPALTE]                     |                                                                                            | rightpane                       | ja                       | nein        | ++++1图图 图 X                                              |
|                             | — Impressum                         |                                                                                            | impressum                       | ja                       | nein        | ★★★₹ @@@  <mark>X</mark>                                 |
|                             | — Liefer- und Zahlungsbedin         | gungen                                                                                     | liefer_und_zahlungsbedin        | igungen ja               | nein        | ★★★₹   個個   <b>X</b>                                     |
|                             | - Publikationen                     |                                                                                            | publikationen                   | nein                     | nein        | ↑↓ <b>↑</b> ↓ 🛛 🖉 🗐 🗙                                    |
|                             | — Downloads                         |                                                                                            | downloads                       | ja                       | nein        | ↑↓₹± 🛛 🖾 🗙                                               |
|                             | L Stellenangebote                   |                                                                                            | stellenangebote                 | ja                       | nein        | ★★★₹ 圖圖 🛛 🗙                                              |

129 Seiten

Seite bearbeiten, Seitendetails, Seite duplizieren, Seite löschen

| ÜBERSICHT HILFE                           | Sie sind angemeldet als:<br>test<br>Abmelden |
|-------------------------------------------|----------------------------------------------|
| Seiten schreiben<br>Seiten schreiben      | Ausgabe scrollen                             |
|                                           |                                              |
|                                           |                                              |
|                                           |                                              |
|                                           |                                              |
| Clipte <sup>®</sup> @ 2007 o cons o Gmb H | Linfo @o conclo de Lumma conclo de           |

| ÜBERSICHT HILFE                                                                                                    | Sie sind angemeldet als:<br>test<br>Abmelden |
|----------------------------------------------------------------------------------------------------|----------------------------------------------|
| Transfer                                                                                                    |                                              |
| Server (Mehrfachauswahl mit [Strg]):          baublies.de (FTP u6231782@baublies.de)         Test (FTP baubliestest@ftp.e-sens-e.net)         Nach der Wahl eines oder mehrerer Server und Klick auf den Button "Transfer starten" werden alle Seiteninhalte auf den/die ausgewählten Server übertragen. |                                              |
| Transfer starten                                                                                                    | Ausgabe scrollen                             |
|                                                                                                    |                                              |
|                                                                                                    |                                              |
|                                                                                                    |                                              |
|                                                                                                    |                                              |
|                                                                                                    |                                              |
|                                                                                                    |                                              |
|                                                                                                    |                                              |

| ÜBERSICHT                 | HILFE                                         |                                             | Sie sind angemeldet als:<br>test<br>Abmelden |
|---------------------------|-----------------------------------------------|---------------------------------------------|----------------------------------------------|
| Einstellungen             | Hier lassen sich zentrale Informationen für d | den Webauftritt eintragen.                  |                                              |
| Einstellungen             |                                               |                                             |                                              |
| Edit item                 |                                               |                                             |                                              |
| Standard-Sprache          | German 💌                                      |                                             |                                              |
| Standard-Seitentitel      | BAUBLIES AG                                   |                                             |                                              |
| Standard-Meta-Description | BAUBLIES ROLLIERWERKZEUGE - S                 | panlose Formgebung durch Rollieren. Glattwa |                                              |
| Standard-Meta-Keywords    | Glattwalzen,Glattwalzwerkzeuge, Glattw        | valzwerkzeug, Festwalzen, (Komma-getrennt)  |                                              |
| Meta-Author               | BAUBLIES AG                                   |                                             |                                              |
| etracker ID               | 5HVHys                                        |                                             |                                              |
|                           |                                               | Reset Save                                  |                                              |
| [Cancel]                  |                                               |                                             |                                              |
|                           |                                               |                                             |                                              |

# Textblock-Tags

| incigano |  |
|----------|--|
| fett     |  |
| kursiv   |  |

Ausnahe

unterstrichen alle drei

Interner Link: Startseite Interner Link: Interner Link: Interner Link: Hier geht's zur Startseite Interner Link: Hier geht's zur englischen Startseite Interner Link: Diese Seite auf Englisch Externer Link: http://www.google.de/ Externer Link: Hier geht's zu *Google* Email: foo@bar.com Email: Email schreiben

#### Liste:

- 1. Listenpunkt
- 2. Listenpunkt
- 3. Listenpunkt
- 4. Verschachtelt:
  - Foo
  - Bar

5. Listenpunkt

Code

[B]fett[/B] [I]kursiv[/I] [U]unterstrichen[/U] [b][i][u]alle drei[/u][/i][/b]

Interner Link: [LINK]index.[/LINK] Interner Link: [LINK]index.en[/LINK] Interner Link: [LINK=index]Hier geht's zur Startseite[/LINK] Interner Link: [LINK=index,en]Hier geht's zur englischen Startseite[/LINK] Interner Link: [LINK=index,en]Hier geht's zur englischen Startseite[/LINK] Interner Link: [LINK=index,en]Diese Seite auf Englisch[/LINK] Interner Link: [LINK=index#textblock\_3,en]Anker anspringen[/LINK] Interner Link: [CLASSNAME:LINK=index]Startseite[/CLASSNAME:LINK] Externer Link: [CLASSNAME:UNK=index]Startseite[/CLASSNAME:LINK] Externer Link: [CLASSNAME:URL]http://www.google.de/[/CLASSNAME:URL] Externer Link: [URL=http://www.google.de/]Hier geht's zu [i]Google[/i][/URL] Email: [EMAIL]foo@bar.com[/EMAIL]

Liste:

[LIST=1] [\*]Listenpunkt [\*][B]Listenpunkt [\*]Verschachtelt: [LIST] [\*]Foo [\*]Bar [/LIST] [\*]Listenpunkt [/LIST]

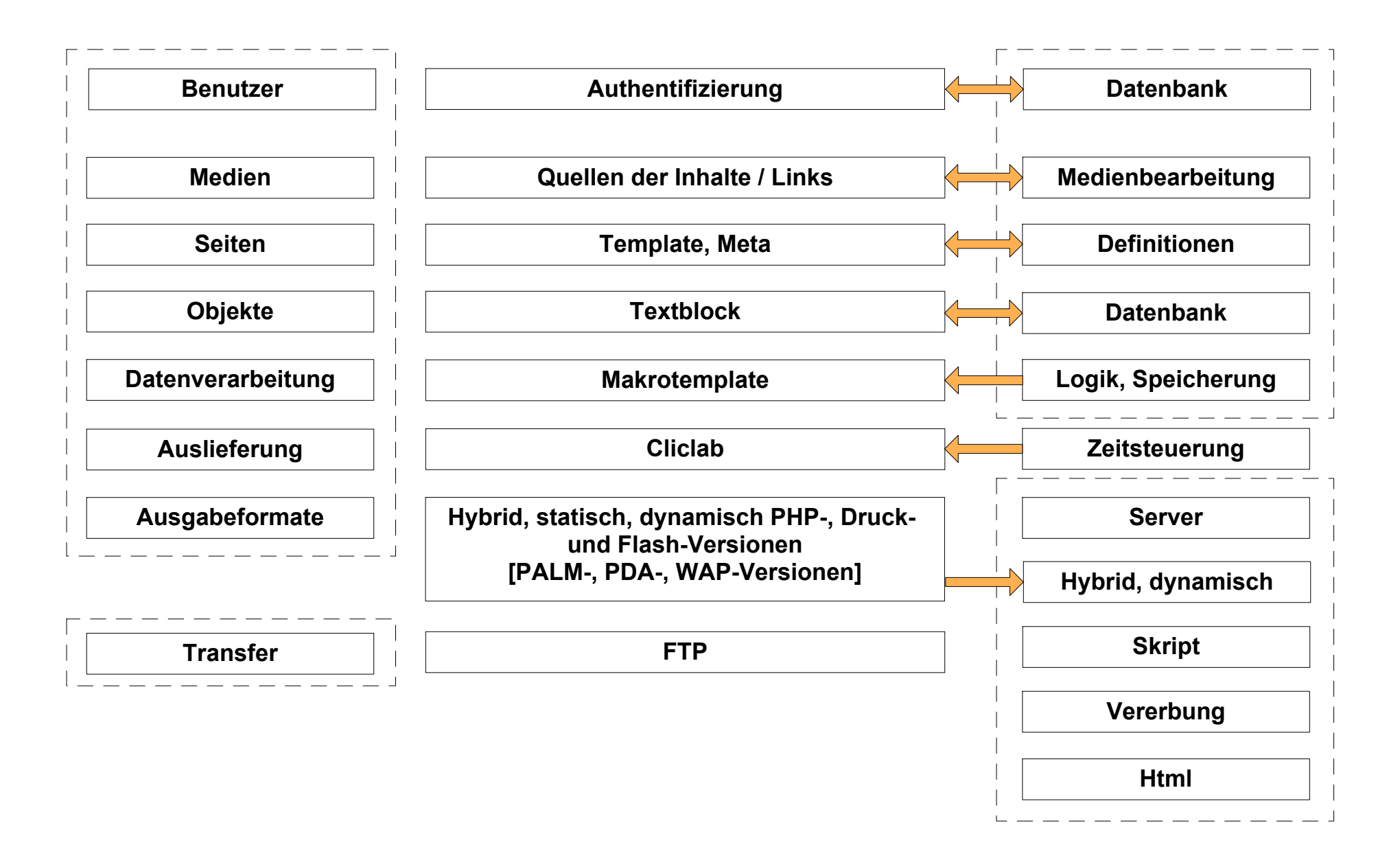